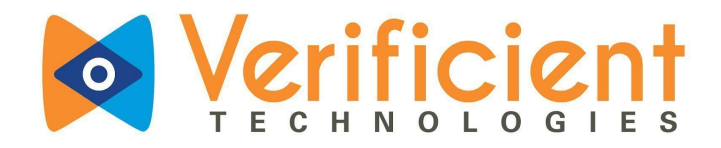

# Proctortrack

# Using Proctortrack in Chromebook

# LMS: Canvas

For students use only.

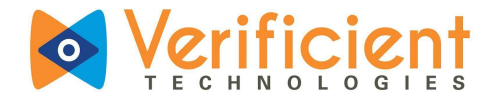

# Table of Contents

<u>What is Proctortrack?</u> <u>How does it work?</u> <u>Why Onboarding/Veripass (baseline profile)?</u> <u>Using Veripass: to create a Onboarding or baseline profile</u> <u>Attempting a Proctored Exam</u>

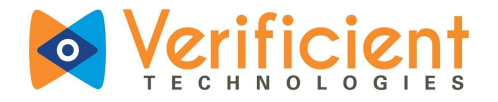

## What is Proctortrack?

Proctortrack is the automated remote proctoring solution your institution has selected for use during online exams. More information about <u>Proctortrack's privacy policies</u> and technologies used can be found on our <u>website</u>.

#### How does it work?

The following guide will assist you, the test-taker/student, in going through the process of creating a Baseline profile (Veripass) and attempting a proctored exam with Proctortrack in Chromebook using the plugin approach. If you ever have any additional questions, you can call 1 (888) 326-5219 Ext. 3 or go to <u>www.proctortrack.com</u> for additional information as well as use our live chat.

# Why Onboarding/Veripass?

Onboarding/Veripass is the baseline profile of test-takers/students in the Proctortrack System. Onboarding/Veripass requires test-takers to submit their Face and ID scans to create their baseline profile. A passed Onboarding/Veripass profile is necessary for a test-taker/student to attempt the actual exams using Proctortrack.

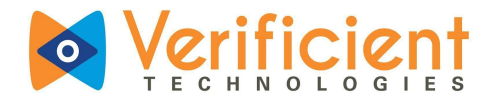

Onboarding/Veripass profile Scans may be failed for the following reasons:

- Missing or insufficient facial scan.
- Missing or insufficient ID scan.
- ID scan shows invalid ID.
- Insufficient environment lighting.

If a test-taker/student fails the Onboarding/Veripass profile, they will receive a notification listing the specific reasons for failure and they will be asked to resubmit that particular scan (Face or ID). They can also check their Onboarding/Veripass status on the Proctortrack Dashboard within Canvas.

It is necessary to submit the scans for Onboarding/Veripass and have an approved Onboarding/Veripass profile in order to attempt the proctored exams. Steps to submit the Onboarding/Veripass scans are further explained below in the Guide.

If you have any questions, please do not hesitate to contact Verificient support:

• Proctortrack support: <a href="mailto:support@verificient.com">support@verificient.com</a>, 1-844-753-2020

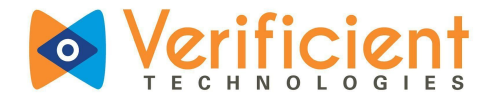

## <u>Using Veripass</u>: to create a baseline or Onboarding profile

1. Log in as a **student** on the Canvas platform with your **Username & Password** and click on **'Log In'**.

| 💮 canvas                                                                |
|-------------------------------------------------------------------------|
| Email<br>Password                                                       |
| Eorgot Password?                                                        |
| Hele Privary rollicy Accentable Use Policy Facebook Twitter INSTRUCTURE |
|                                                                         |
|                                                                         |

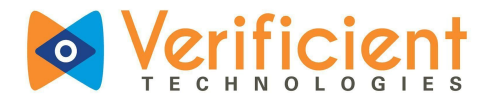

2. Choose the respective Course from the **'My Courses'** tab on the right.

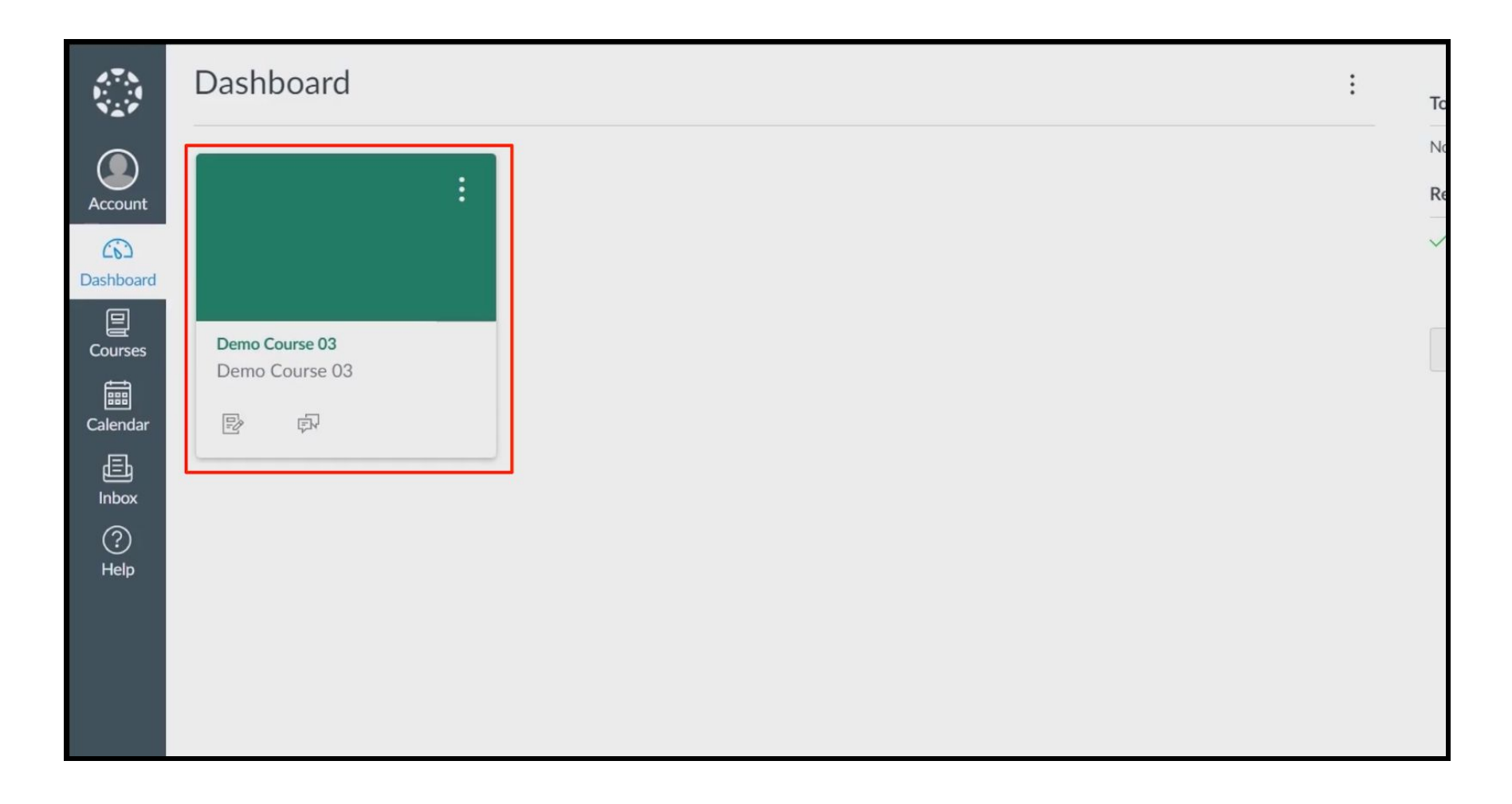

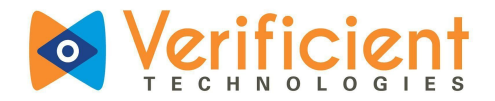

3. Now, click on the **Proctortrack Link** on the left menu bar to go to the **Proctortrack Dashboard**.

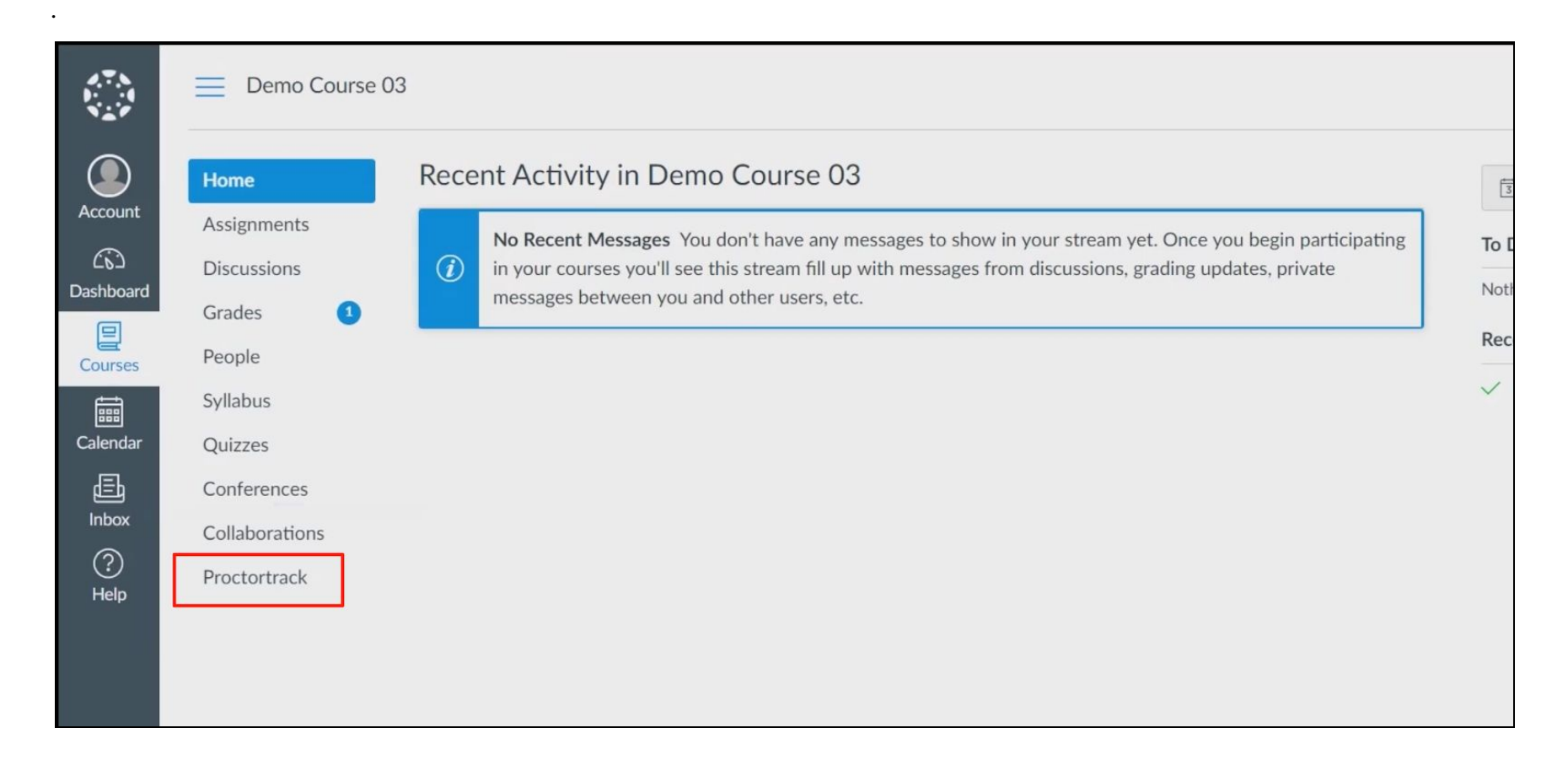

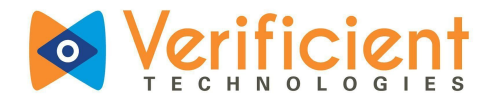

For the first time logins, the students/test-takers will be taken to the Veripass screen to create their baseline profile.
 This is the Welcome screen for Veripass.

<u>Click on the 'Allow' button (top left corner) to allow access to the camera</u> for the Scans (Face and ID) on the next step. Click on the 'Start' button to proceed.

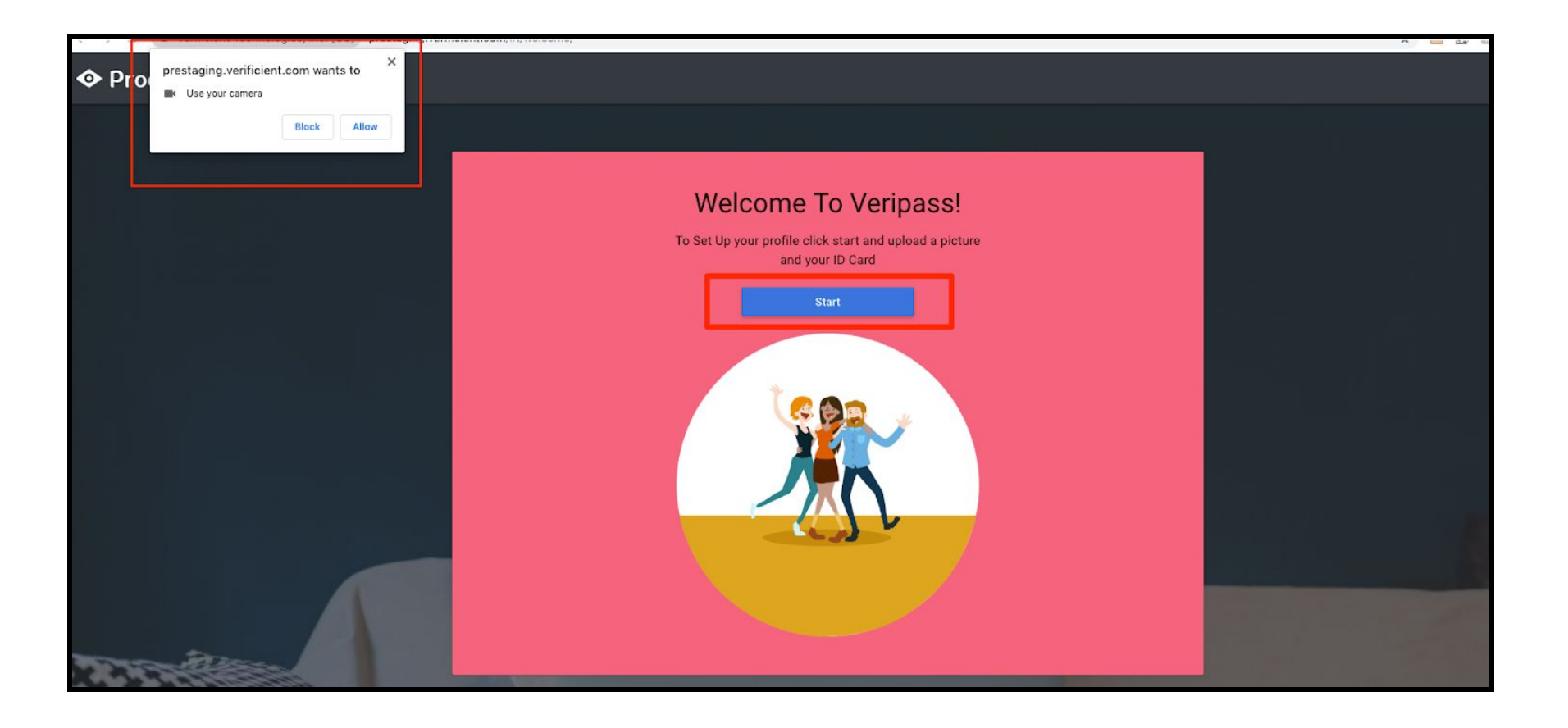

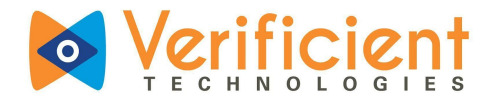

5. This is the Face Scan step. Please follow the instructions at the bottom to ensure proper Scan.Click on the 'Scan' button to click the picture.

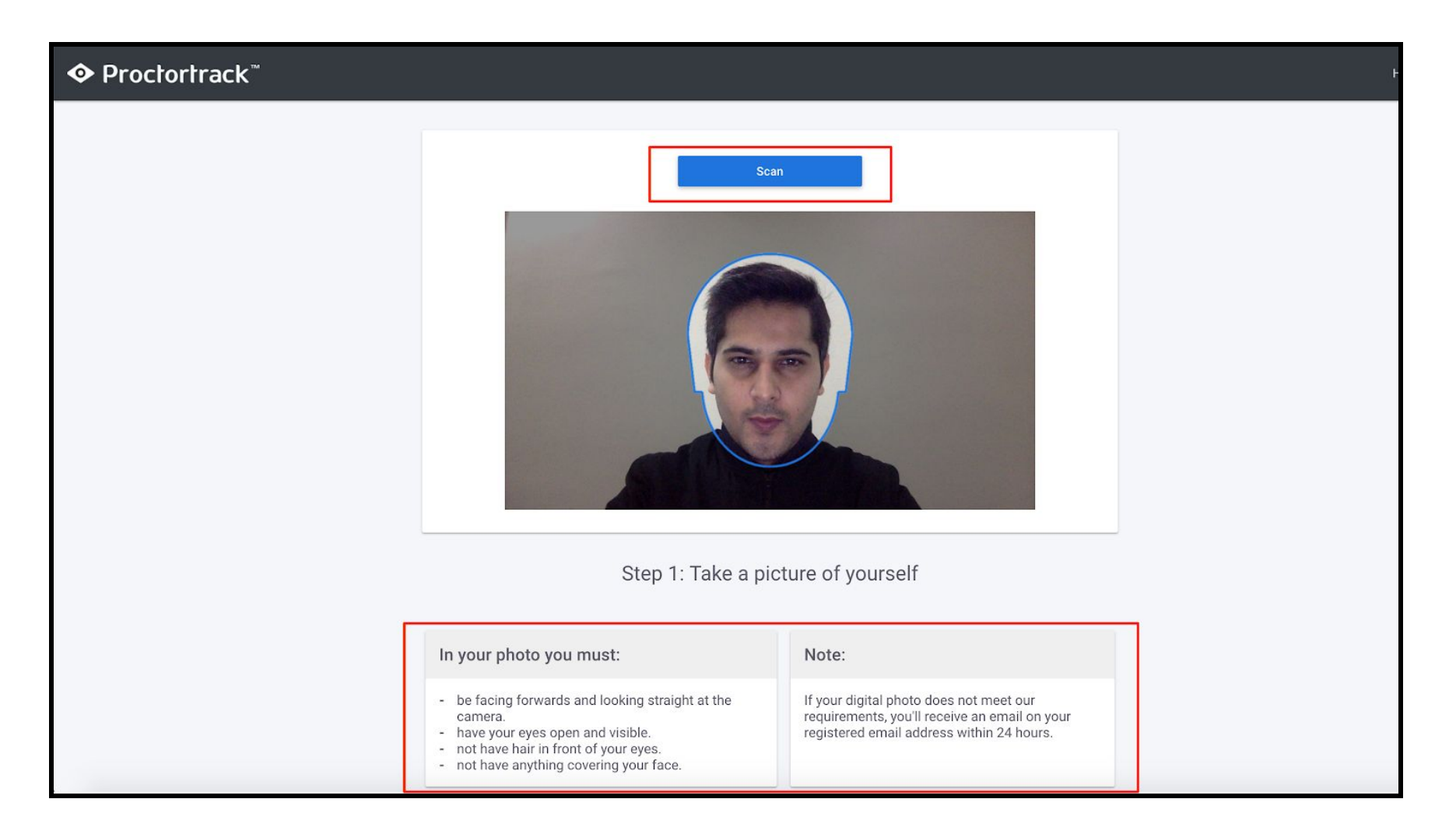

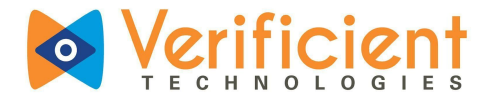

**6.** This is a preview of the recorded picture. Click on **'Confirm and upload'** button to proceed, or click on the **'Retake'** button to re-record.

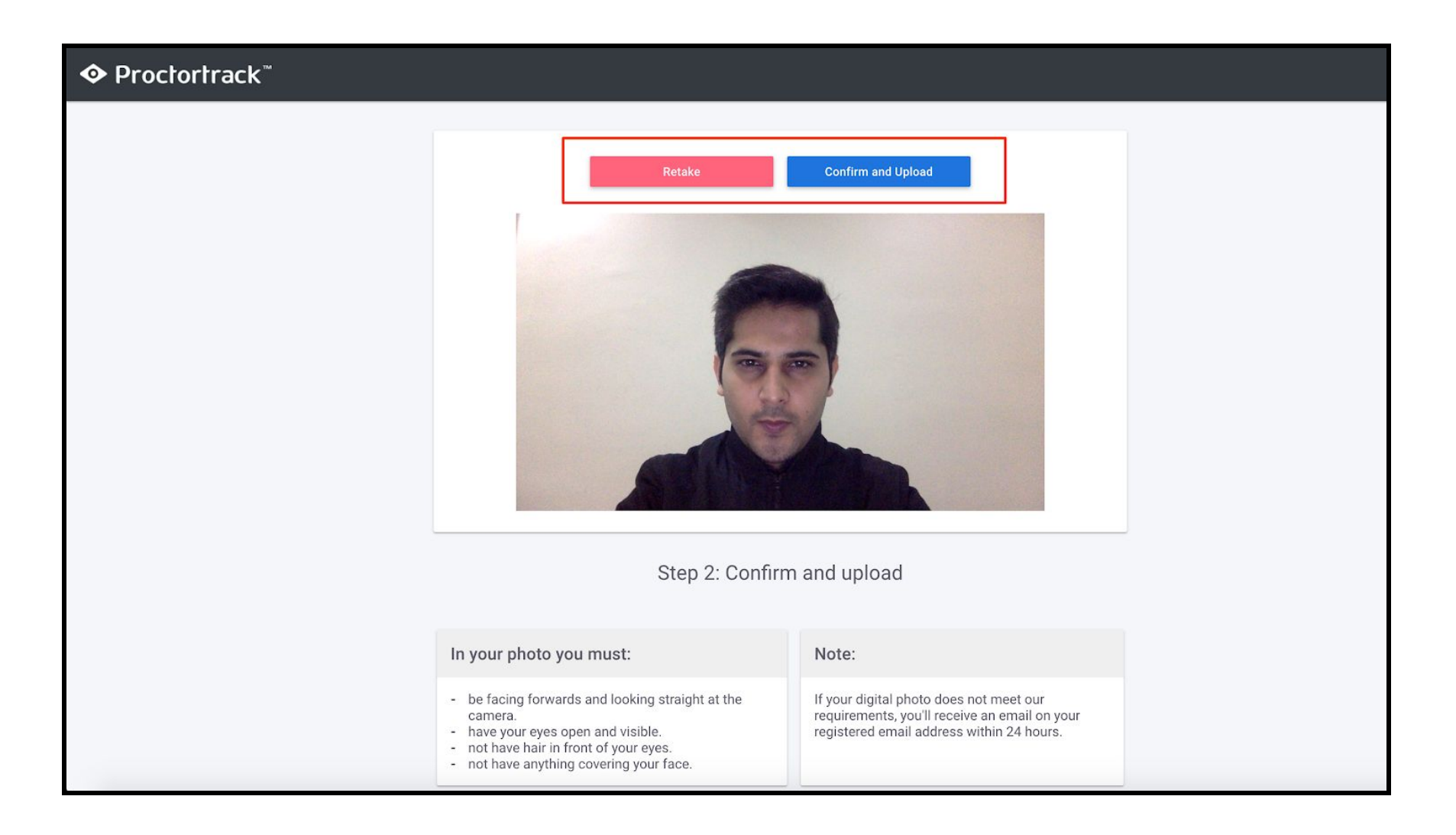

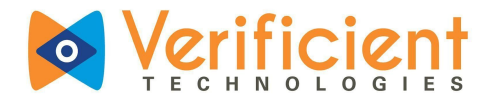

7. Next is the ID scan. Please align your ID horizontally or Vertically to ensure a legible scan.Click on the 'Scan' button to click the picture.

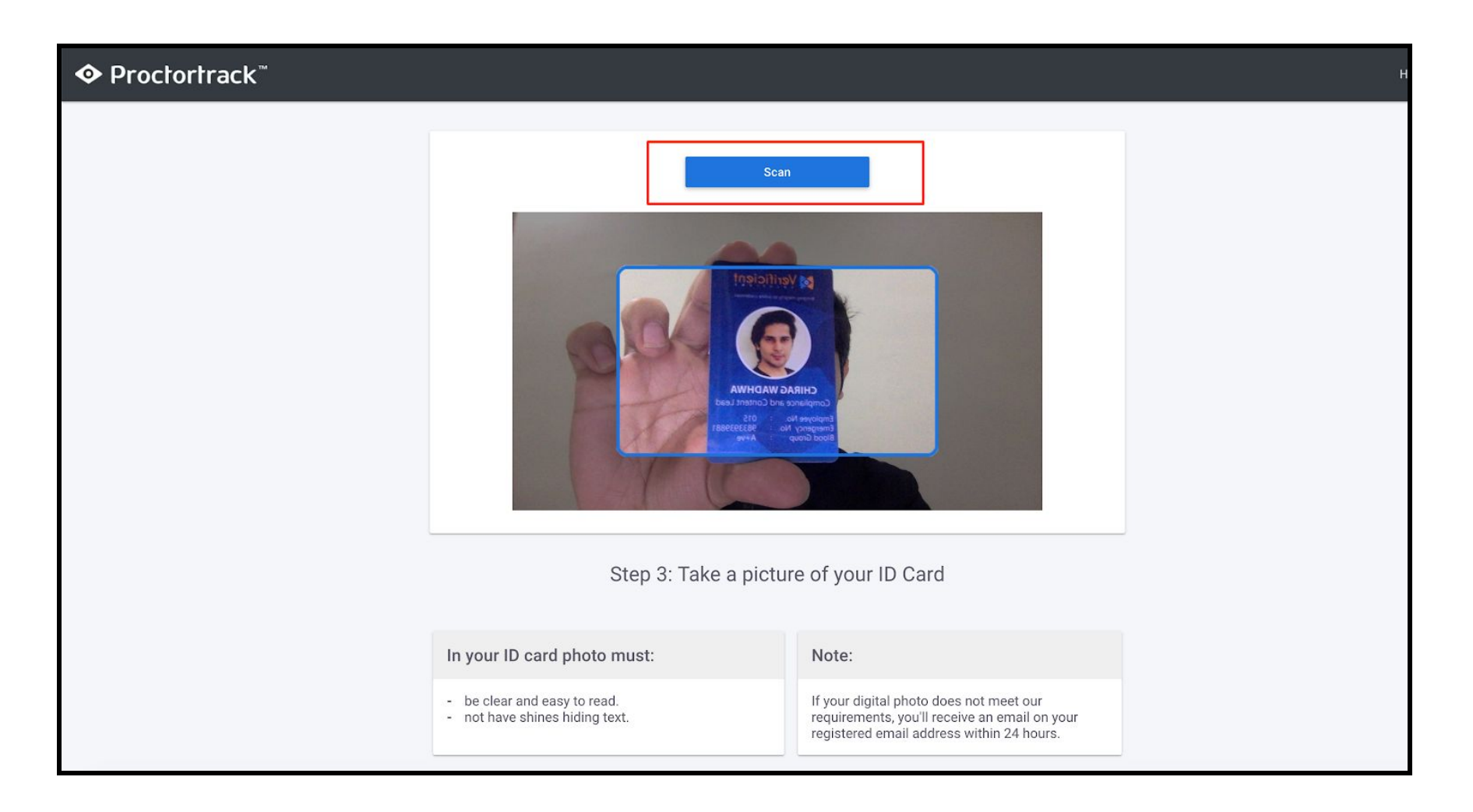

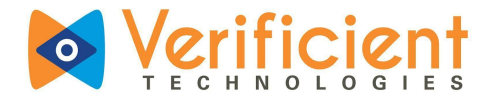

**8.** This is a preview of the recorded picture. Click on **'Confirm and upload'** button to proceed, or click on the **'Retake'** button to re-record.

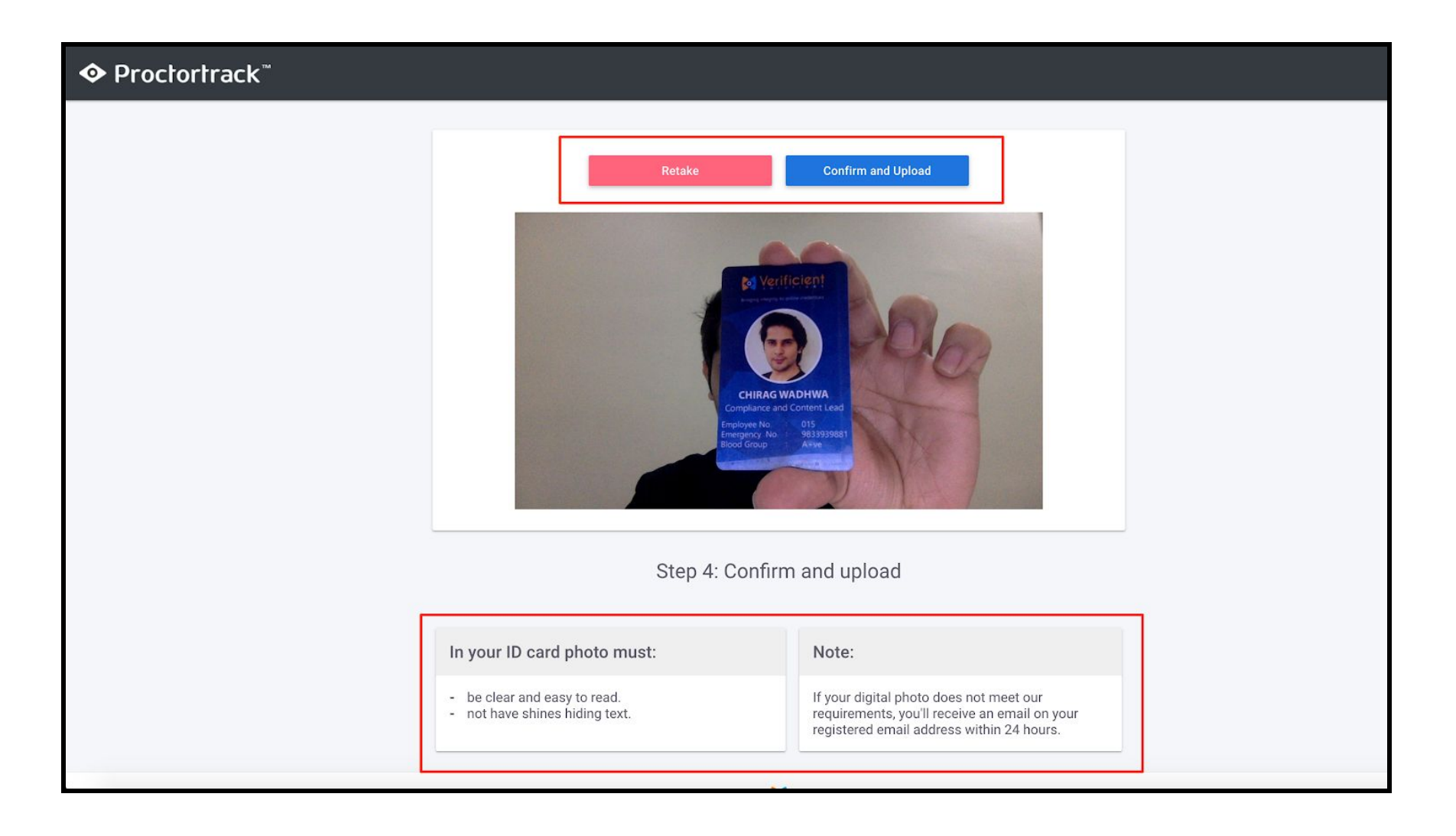

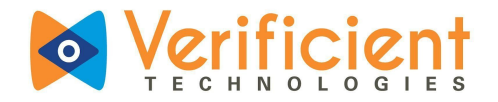

Once the Scans are submitted, you get a confirmation message for the data upload.
 In case of any issue with the Face or ID scan, an email notification is sent to your student email ID mentioning the issue.
 You may log in again and correct the respective scan.

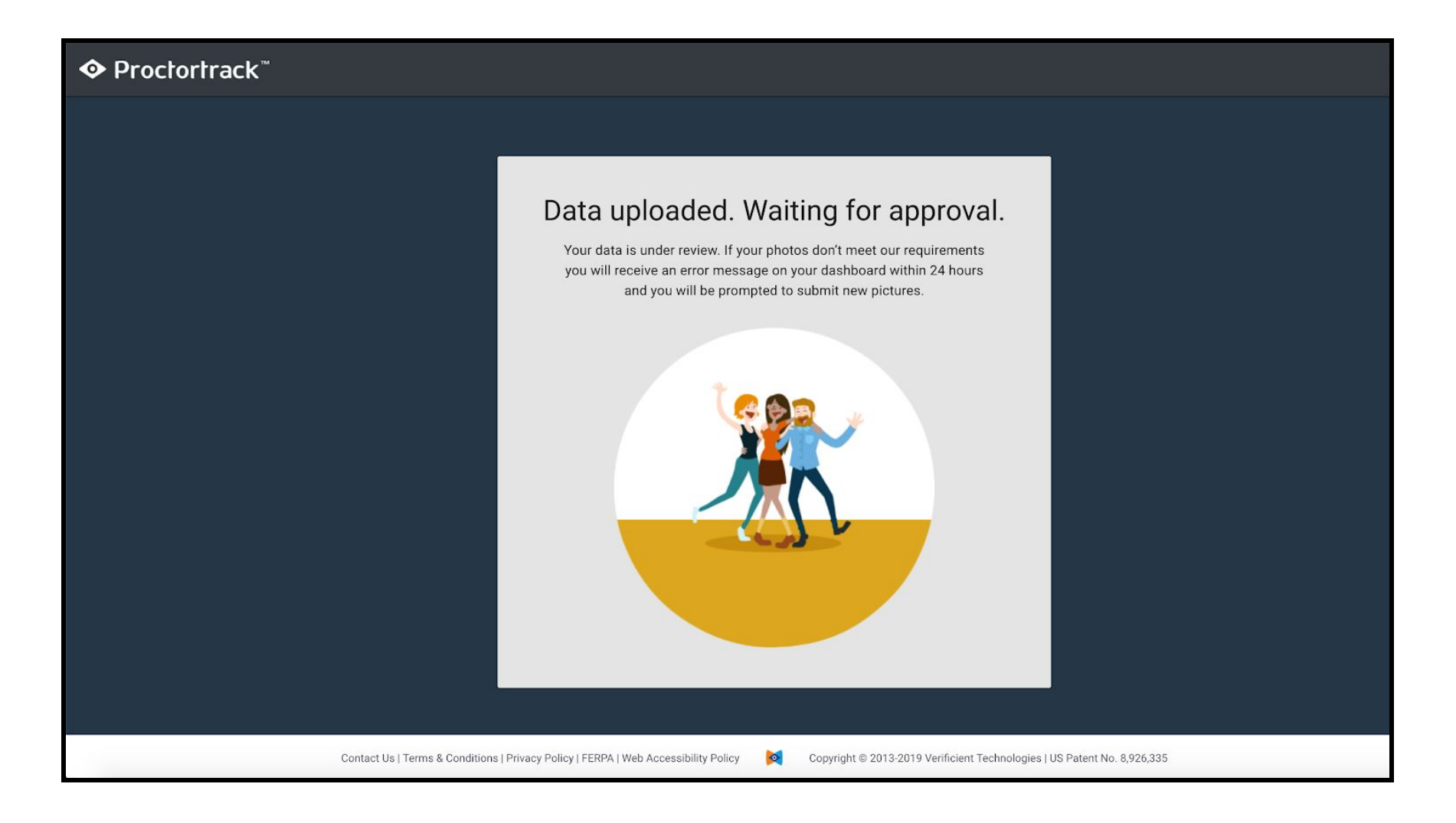

#### Once the Veripass profile is approved, you may proceed to attempt your proctored exam using Proctortrack.

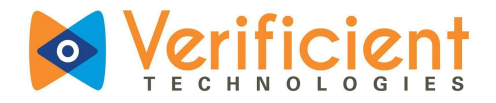

### Attempting a Proctored Exam

Once the Veripass profile is approved. Click on the Proctortrack link within your Canvas account to open the Proctortrack
 Dashboard. This is the welcome screen to provide some information on the new Proctortrack Student Dashboard.

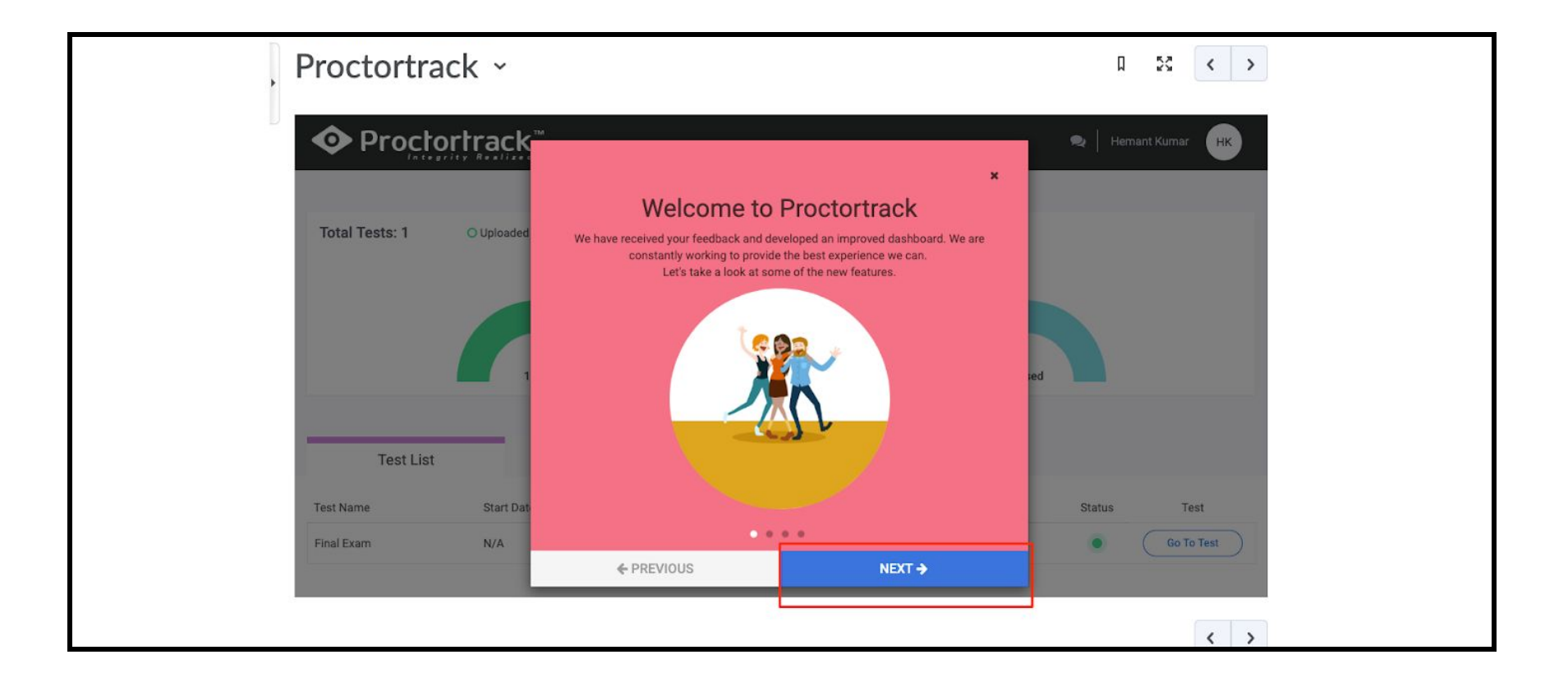

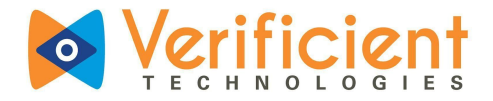

**2.a.** This is the Proctortrack Student Dashboard. On the right, you have information on the Onboarding status (Veripass profile).

| Table of Contents  Proctor Proctortrac | rrack > Proctortrack                           |                                                                   | Д 53 < ><br>Hemant Kumar HK |
|----------------------------------------|------------------------------------------------|-------------------------------------------------------------------|-----------------------------|
| Total Tests: 1                         | O Uploaded 1 O Upload Failed 0 Not Attempted 0 | Onboarding Status: Passed<br>Your Onboarding data has been saved. |                             |
| Test List<br>Test Name                 | Onboarding Data                                | End Date                                                          | Status Test                 |
| Final Exam                             | N/A                                            | N/A                                                               | Go To Test                  |

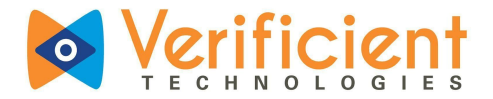

2.b. You may click on the 'Onboarding Data' tab to view the scans of your Veripass profile.

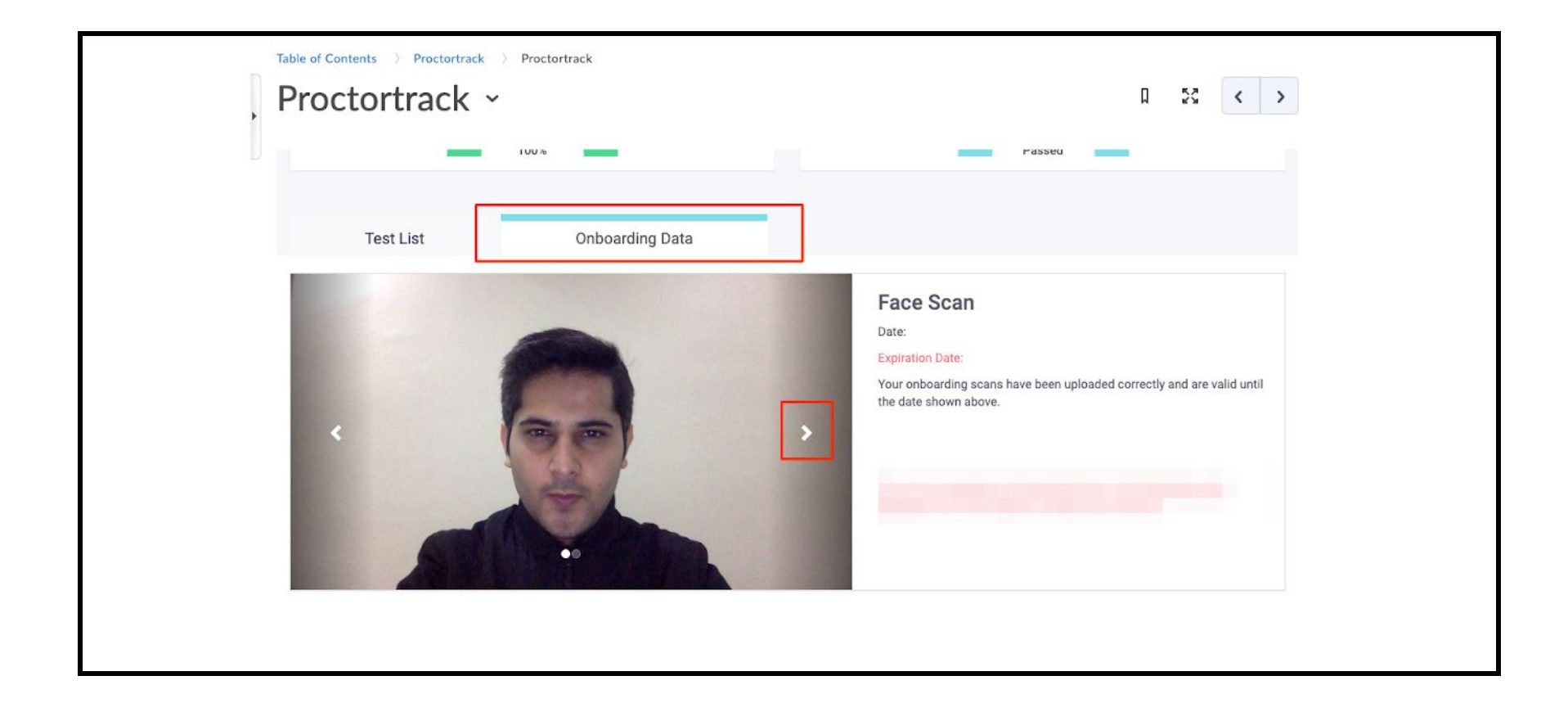

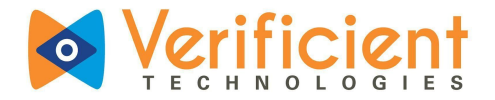

**3.** To begin a proctored exam click on the **'Go To test'** button on the right of the respective exam.

|   | Table of Contents > Proc                                      | ctortrack > Proctortrack                                                                  |                                                                   |        |            |
|---|---------------------------------------------------------------|-------------------------------------------------------------------------------------------|-------------------------------------------------------------------|--------|------------|
| , | Proctortra                                                    | ck ~                                                                                      |                                                                   | Д      | 8 <>       |
|   | Total Tests: 1                                                | Ouploaded 1 Oupload Failed 0 Not Attempted 0                                              | Onboarding Status: Passed<br>Your Onboarding data has been saved. |        |            |
|   | Test List                                                     | Onboarding Data                                                                           |                                                                   |        |            |
|   | Test Name                                                     | Start Date                                                                                | End Date                                                          | Status | Test       |
|   | Final Exam                                                    | N/A                                                                                       | N/A                                                               | •      | Go To Test |
|   | Copyright © 2013-2019 Verifi-<br>Terms & Conditions 1 Privacy | cient Technologies   US Patent No. 8,926,335<br>Policy   FERPA   Web Accessibility Policy |                                                                   |        |            |
|   |                                                               |                                                                                           |                                                                   |        |            |

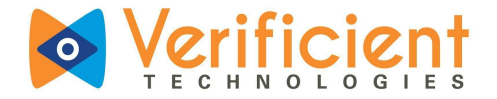

4.a. The students will be redirected to a page to download the Proctortrack browser extension.
 Click on the 'Download Plugin' button to proceed. <u>The plugin download steps will only be prompted the first time on any computer.</u>

| • Proctortrack                                                                                                    |                                                                                                    |  |
|----------------------------------------------------------------------------------------------------|----------------------------------------------------------------------------------------------------|--|
| Welcome to                                                                                                    | Hi John Doe,<br>a new online proctoring experience with Proctortrack                                                                        |  |
| and the second second sec | This test requires the download of the Proctortrack plugin.<br>The Proctortrack plugin enables your institution to add additional features. |  |
|                                                                                                    | Download plugin                                                                                                    |  |
| Copyright © 2013-2019 Verificient Technologies   U<br>Contact Us   Terms & Conditions   Privacy Policy                                                                                                    | JS Patent No. 8,926,335<br>y   FERPA   Web Accessibility Policy                                                                             |  |

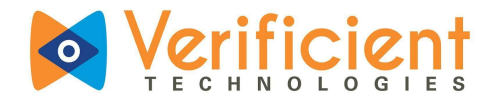

**4.b.** Click on the 'Add to Chrome' button, and then on 'Add extension' button to add the plugin to the Chrome browser.

| achrome web store                                        | Add "Proctortrack Lockdown Extension"? ×                                                                                                    | 🔅 Sign in     |
|----------------------------------------------------------|----------------------------------------------------------------------------------------------------|---------------|
| Home > Extensions > Proctortrack Loc                     | It can:<br>Read and change all your data on the websites that you visit<br>Communicate with cooperating websites<br>Manage your apps, extensions, and themes | Add to Chrome |
| Offered by: Verificient Technolo<br>***** 0 Productivity | Cancel Add extension<br>239 users<br>Overview Reviews Support Related                                                                                        |               |
|                                                          |                                                                                                    |               |
| <ul> <li></li> </ul>                                     | Proctor trac                                                                                                    | zed >         |

**4.c.** On the successful installation of the Proctortrack Browser extension, an **'icon'** will be visible on the top bar of the browser.

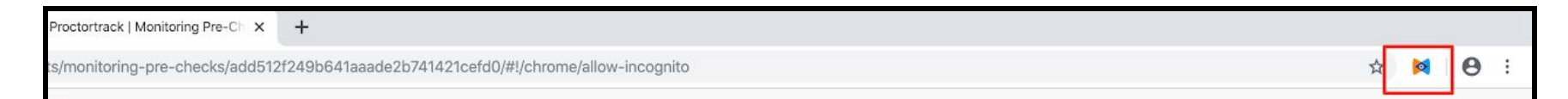

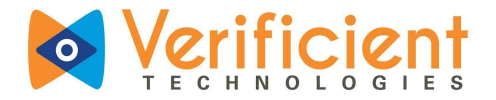

**4.d.** Refresh this earlier page, after adding the Proctortrack Plugin.

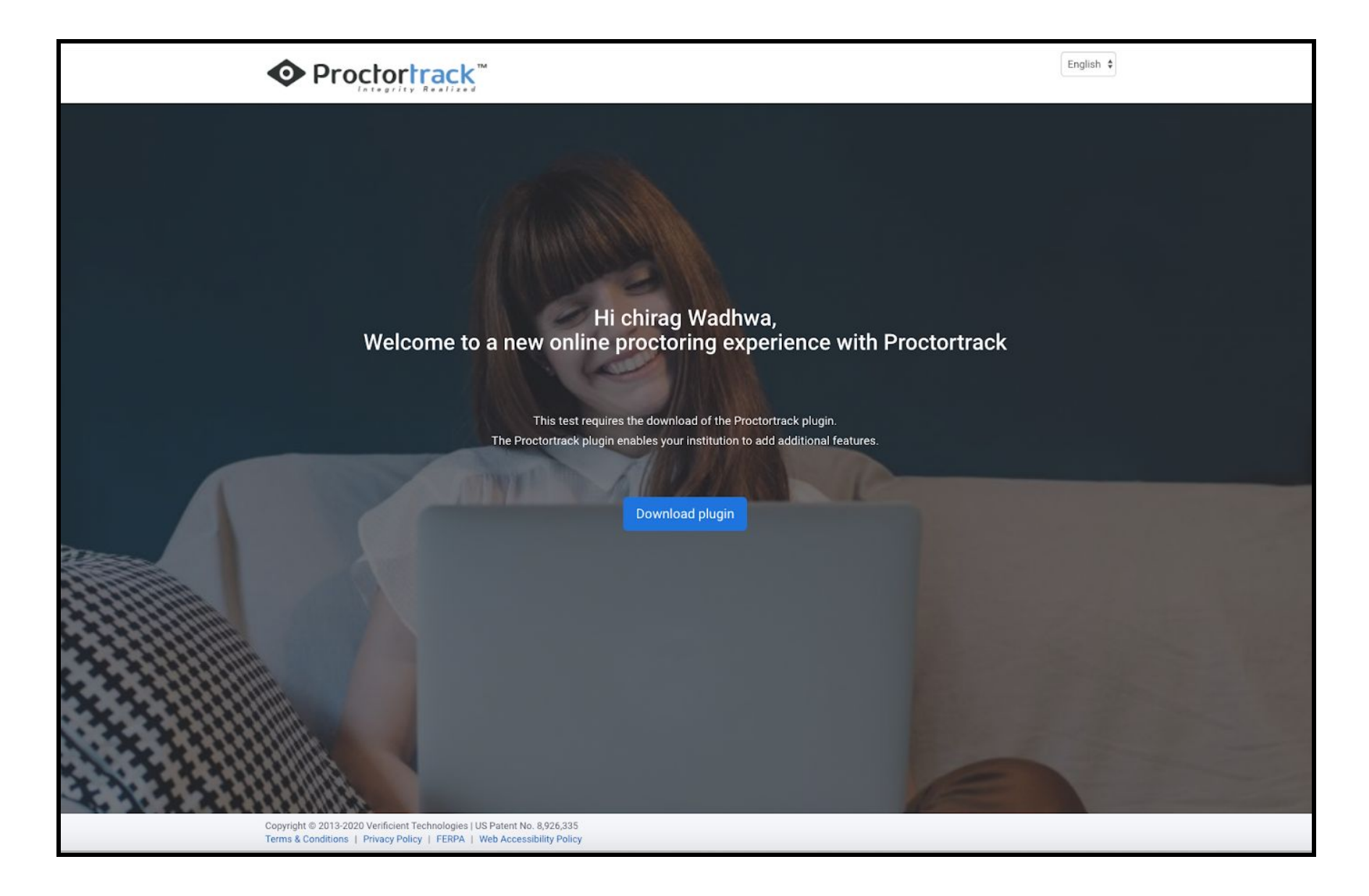

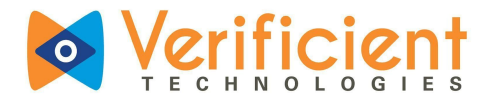

5. You will be auto-forwarded to the Best Practices page. Scroll down to go through the 'Let's Get Started' and 'General Guidelines' section, to understand the guidelines for a proper testing environment.

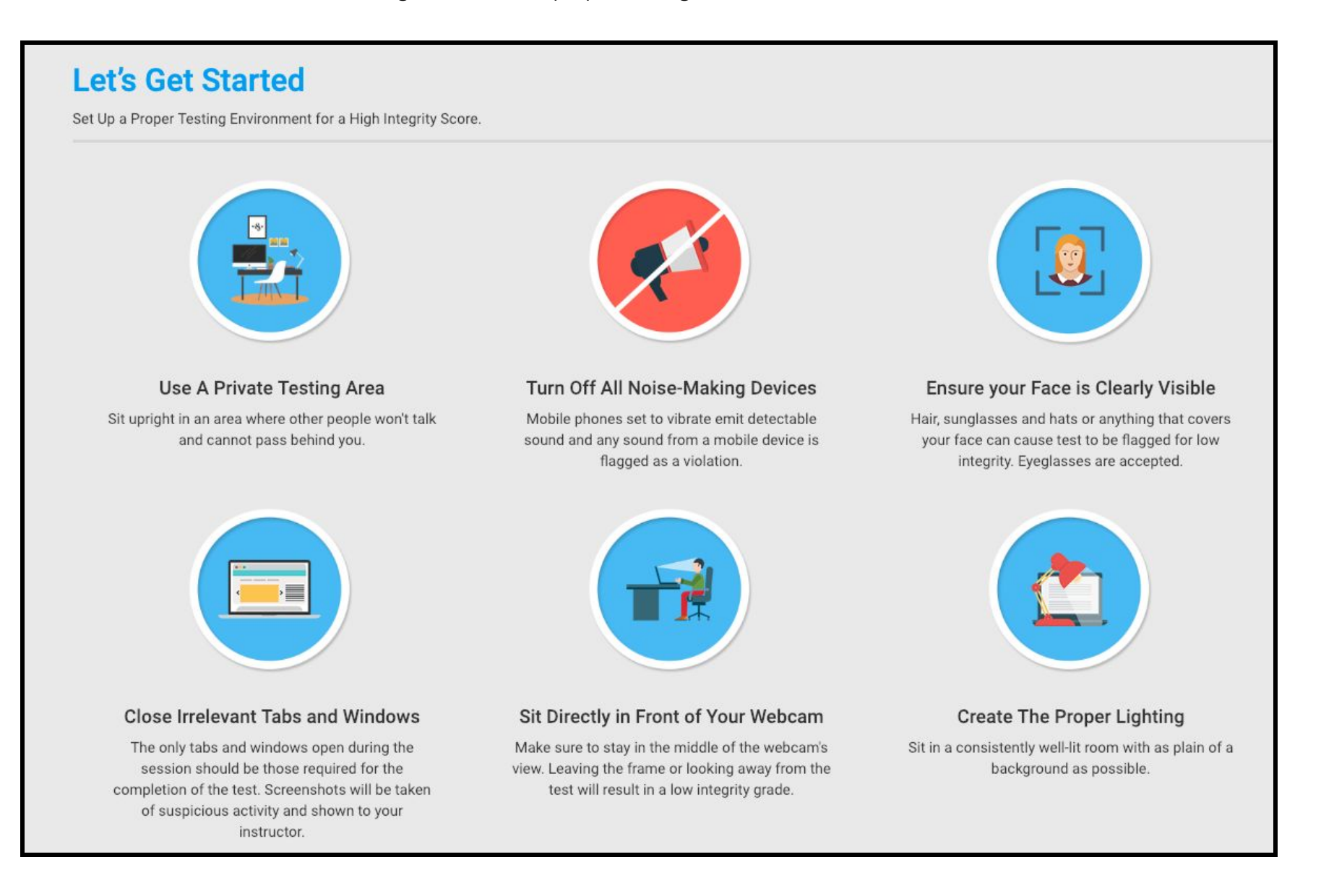

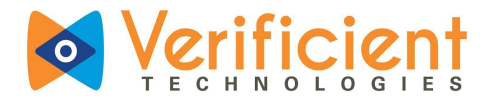

6. After getting familiar with all the guidelines, check the box (at the bottom) labeled 'I have read, understand and will adhere to the required environment guidelines' & Click on 'Go To Next Step'.

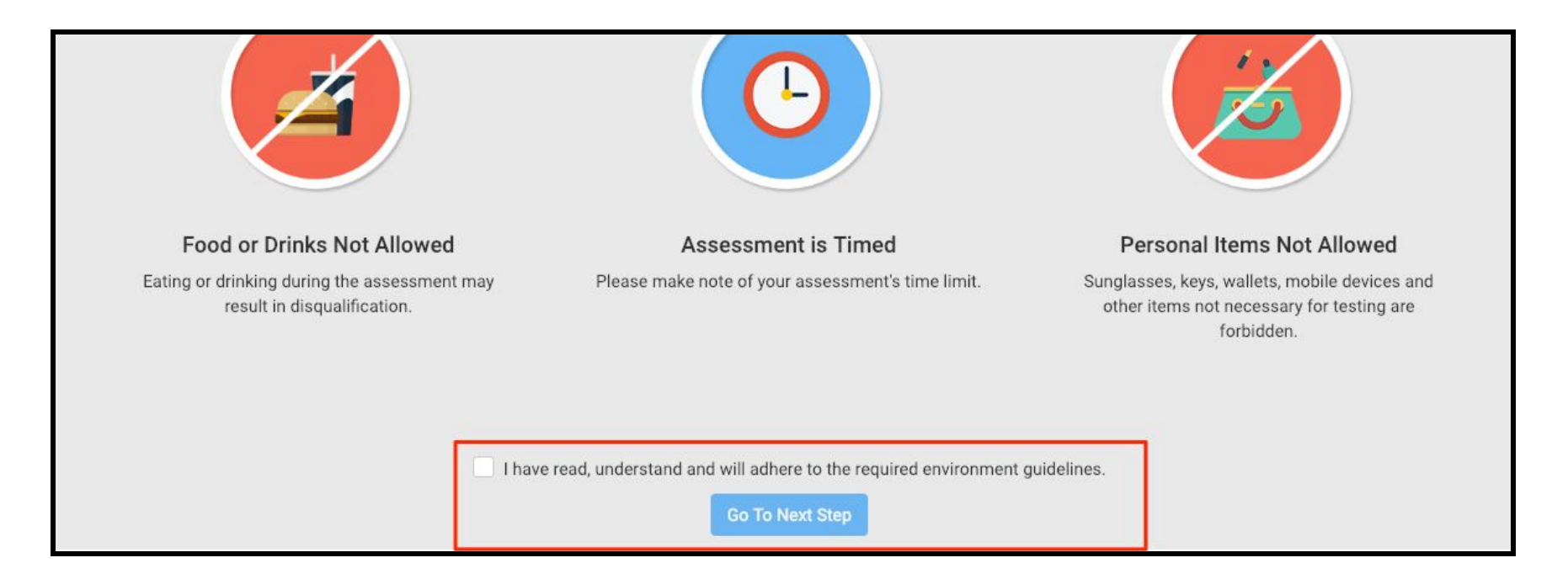

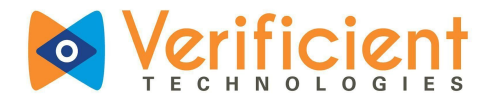

**7.** This is the agreement policy. Please go through the policies as required, and check the box below to confirm your consent and agreement and click on **'Submit'**.

| Agreement Policy         This test's sponsor uses a third-party vendor, Verificient Technologies Inc., to perform remote ID verification and proctoring services.         By checking this box:         I largere to Verificient's Terms of Service and acknowledge that Verificient processes my personal data in accordance with its Privacy.         Disconsent to Verificient's Collecting, processing, and storing my biometric data for the purpose of verifying my identity on behalf of this test's sponsor and the applicable member institution as test sponsor's as described in its Privacy Policy which also explains how to revoke this consent.         All exam sessions are recorded by Verificient as outlined in its Privacy Policy.         I confirm my consent, agreement, and acknowledgement as described above         Butmit         | ◆ Proctortrack <sup>™</sup> |                                                                                                    |  |
|----------------------------------------------------------------------------------------------------|-----------------------------|----------------------------------------------------------------------------------------------------|--|
| Agreement Policy         This test's sponsor uses a hird-party vendor, Verificient Technologies Inc., to perform remote ID verification and proctoring services.         By checking this box:         • Lagree to Verificient's Terms of Service and acknowledge that Verificient processes my personal data in accordance with its Privacy policy.         • Lonsent IV Verificient collecting, processing, and storing my biometric data for the purpose of verifying my identify on behalf of this test sponsor's as described in its Privacy. Policy, which also explains how to revoke this consent.         All exam sessions are recorded by Verificient as outlined in its Privacy. Policy.         • Lonfirm my consent, agreement, and acknowledgement as described above         Submit                                                            |                             |                                                                                                    |  |
| Agreement Policy         This test's sponsor uses a third-party vendor, Verificient Technologies Inc., to perform remote ID verification and proctoring services.         By checking this box:         • lagree to Verificients Terms of Service and acknowledge that Verificient processes my personal data in accordance with its Privacy policy.         • lagree to Verificient collecting, processing, and storing my biometric data for the purpose of verifying my identity on behalf of this tervice this consent.         • all exam sessions are recorded by Verificient as outlined in its <u>Privacy Policy</u> .         • I confirm my consent, agreement, and acknowledgement as described above         Submit                                                                                                    |                             |                                                                                                    |  |
| Agreement Policy         This test's sponsor uses a third-party vendor, Verificient Technologies Inc., to perform remote ID verification and proctoring services.         By checking this box:         1 agree to Verificient's Terms of Service and acknowledge that Verificient processes my personal data in accordance with its Privacy.         Pulso         1 by the children to Verificient to collecting, processing, and storing my biometric data for the purpose of verifying my identity on behalf of this test's sponsor and the applicable member institution as test sponsor's as described in its Privacy. Policy which also explains how to revoke this consent.         All exam sessions are recorded by Verificient as outlined in its Privacy. Policy.         1 confirm my consent, agreement, and acknowledgement as described above  |                             |                                                                                                    |  |
| Agreement Policy         This tests sponsor uses a third-party vendor, Verificient Technologies Inc., to perform remote ID verification and proctoring services.         By checking this box:         1 agree to Verificient's Terms of Service and acknowledge that Verificient processes my personal data in accordance with its Privacy Policy Policy.         1 construct to Verificient collecting, processing, and storing my biometric data for the purpose of verifying my identity on behalf of this test's sponsor and the applicable member institution as test sponsor's as described in its Privacy Policy which also explains how to reveal this consent.         All exam sessions are recorded by Verificient as outlined in its Privacy Policy.         I confirm my consent, agreement, and acknowledgement as described above.             |                             |                                                                                                    |  |
| Agreement Policy         This tests sponsor uses a third-party vendor, Verificient Technologies Inc., to perform remote ID verification and proctoring services.         By checking this box: <ul> <li>I agree to Verificient's Terms of Service and acknowledge that Verificient processes my personal data in accordance with its Privacy Policy.</li> <li>I consent to Verificient collecting, processing, and storing my biometric data for the purpose of verifying my identity on behalf of this test's sponsor's as described in its Privacy Policy which also explains how to revoke this consent.</li> </ul> All exam sessions are recorded by Verificient as outlined in its Privacy Policy. <ul> <li>I confirm my consent, agreement, and acknowledgement as described above</li> <li>Submit</li> </ul>                                            |                             |                                                                                                    |  |
| Agreement Policy         This test's sponsor uses a third-party vendor, Verificient Technologies Inc., to perform remote ID verification and proctoring services.         By checking this box:         • lagree to Verificient's Terms of Service and acknowledge that Verificient processes my personal data in accordance with its Privacy.<br>Policy         • onsort to Verificient collecting, processing, and storing my biometric data for the purpose of verifying my identity on behalf of this test's sponsor and the applicable member institution as test sponsor's as described in its Privacy Policy which also explains how to revoke this consent.         All exam sessions are recorded by Verificient as outlined in its Privacy Policy.         • I confirm my consent, agreement, and acknowledgement as described above.         Submit |                             |                                                                                                    |  |
| This test's sponsor uses a third-party vendor, Verificient Technologies Inc., to perform remote ID verification and proctoring services.         By checking this box:         • Lagree to Verificient's Terms of Service and acknowledge that Verificient processes my personal data in accordance with its Privacy Policy.         • I consent to Verificient collecting, processing, and storing my biometric data for the purpose of verifying my identity on behalf of this test's sponsor and the applicable member institution as test sponsor's as described in its Privacy Policy which also explains how to revoke this consent.         All exam sessions are recorded by Verificient as outlined in its Privacy Policy.         I confirm my consent, agreement, and acknowledgement as described above         Submit                             |                             | Agreement Policy                                                                                                    |  |
| By checking this box:         I agree to Verificient's Terms of Service and acknowledge that Verificient processes my personal data in accordance with its Privacy.<br>Policy.         I consent to Verificient collecting, processing, and storing my biometric data for the purpose of verifying my identity on behalf of this test's sponsor and the applicable member institution as test sponsor's as described in its Privacy Policy which also explains how to revoke this consent.         All exam sessions are recorded by Verificient as outlined in its Privacy Policy.         I confirm my consent, agreement, and acknowledgement as described above.         Submit                                                                                                    |                             | This test's sponsor uses a third-party vendor, Verificient Technologies Inc., to perform remote ID verification and proctoring services.                                                                                                    |  |
| <ul> <li>I agree to Verificient's Terms of Service and acknowledge that Verificient processes my personal data in accordance with its Privacy.<br/>Policy.</li> <li>I consent to Verificient collecting, processing, and storing my biometric data for the purpose of verifying my identity on behalf of this test's sponsor and the applicable member institution as test sponsor's as described in its Privacy. Policy which also explains how to revoke this consent.</li> <li>All exam sessions are recorded by Verificient as outlined in its Privacy Policy.</li> <li>I confirm my consent, agreement, and acknowledgement as described above.</li> <li>Submit</li> </ul>                                                                                                    |                             | By checking this box:                                                                                                    |  |
| Loopsent to Verificient collecting, processing, and storing my biometric data for the purpose of verifying my identity on behalf of this test's sponsor and the applicable member institution as test sponsor's as described in its <u>Privacy Policy</u> which also explains how to revoke this consent.  All exam sessions are recorded by Verificient as outlined in its <u>Privacy Policy</u> .  I confirm my consent, agreement, and acknowledgement as described above  Submit                                                                                                    |                             | I agree to Verificient's Terms of Service and acknowledge that Verificient processes my personal data in accordance with its Privacy Policy                                                                                                    |  |
| All exam sessions are recorded by Verificient as outlined in its Privacy Policy.   All exam sessions are recorded by Verificient as outlined in its Privacy Policy.    I confirm my consent, agreement, and acknowledgement as described above   Submit                                                                                                    |                             | <ul> <li>I consent to Verificient collecting, processing, and storing my biometric data for the purpose of verifying my identity on behalf of this test's sponsor and the applicable member institution as test sponsor's as described in its <u>Privacy Policy</u> which also explains how to revoke this consent.</li> </ul> |  |
| I confirm my consent, agreement, and acknowledgement as described above Submit                                                                                                    |                             | All exam sessions are recorded by Verificient as outlined in its Privacy Policy.                                                                                                    |  |
| Submit                                                                                                    |                             | I confirm my consent, agreement, and acknowledgement as described above                                                                                                    |  |
|                                                                                                    |                             | Submit                                                                                                    |  |
|                                                                                                    | The second second           |                                                                                                    |  |

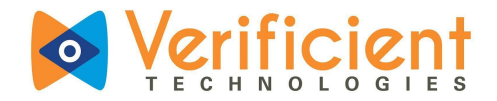

8. This is the Face Scan step. Please follow the instructions at the bottom to ensure proper Scan.
 Click on the 'Scan' button to click the picture. Click on 'Retake' to take the picture again or click on 'Confirm and upload' to proceed. The Face scan will be verified with the student/test-takers' baseline profile in realtime.

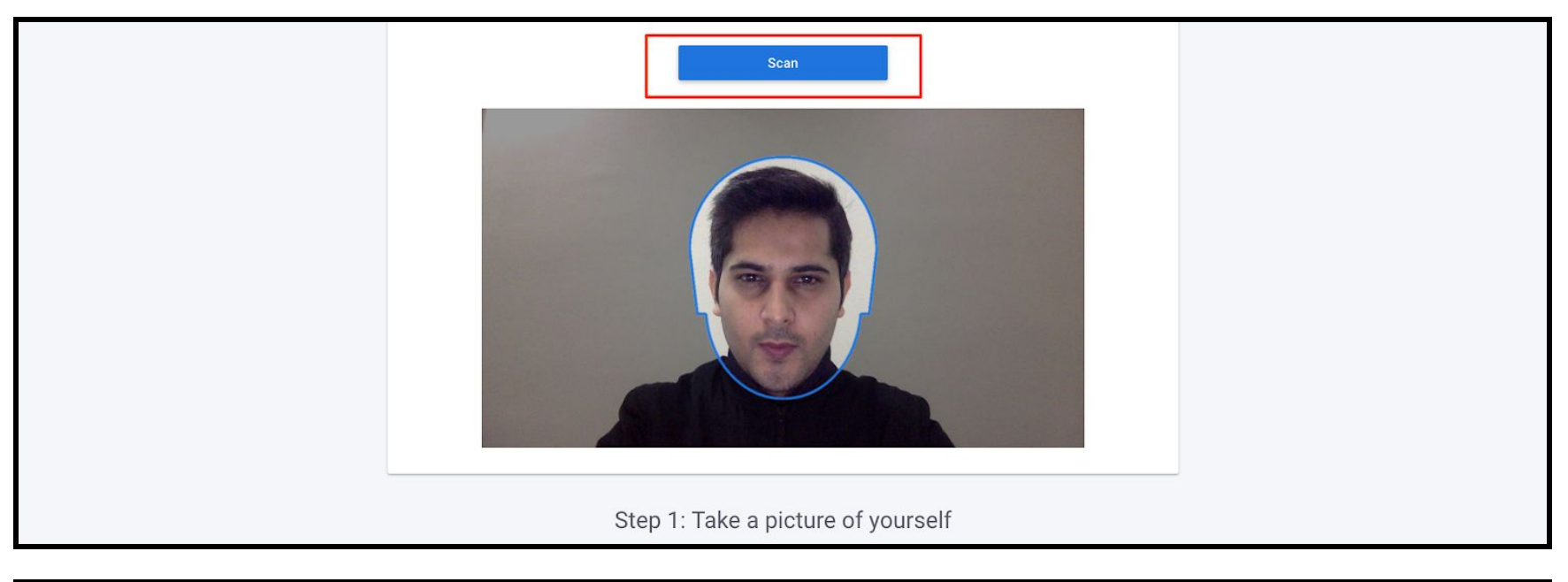

| Step 1: Take a pi                                                                                                    | cture of yourself                                                                                                    |
|----------------------------------------------------------------------------------------------------|----------------------------------------------------------------------------------------------------|
| In your photo you must:                                                                                                    | Note:                                                                                                    |
| <ul> <li>be facing forwards and looking straight at the camera.</li> <li>have your eyes open and visible.</li> <li>not have hair in front of your eyes.</li> <li>not have anything covering your face.</li> </ul> | If your digital photo does not meet our requirements,<br>you'll receive an email on your registered email address<br>within 2 hours. |
| Contact Us   Terms & Conditions   Privacy Policy   FERPA   Web Accessibility Policy                                                                                                    | Copyright © 2013-2019 Verificient Technologies   US Patent No. 8,926,335                                                             |

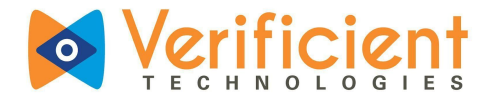

9. Next is the ID scan. Please align your ID horizontally or Vertically to ensure a legible scan.
 Click on the 'Scan' button to click the picture. Click on 'Retake' to take the picture again or click on 'Confirm and upload' to proceed.

| ◆ Proctortrack <sup>™</sup> |                                                                                   |                                                                                                    | н |
|-----------------------------|-----------------------------------------------------------------------------------|----------------------------------------------------------------------------------------------------|---|
|                             | <image/> <image/> <image/>                                                        | e of your ID Card                                                                                                    |   |
|                             | In your ID card photo must:                                                       | Note:                                                                                                    |   |
|                             | <ul><li>be clear and easy to read.</li><li>not have shines hiding text.</li></ul> | If your digital photo does not meet our requirements, you'll receive an email on your registered email address within 24 hours. |   |

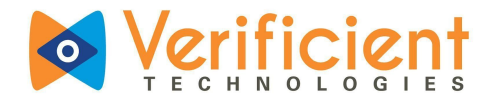

**10.** Once the Scans are submitted, the system will navigate to the page as seen below. Under the "Your Entire Screen" tab, select the window and click on the "**Share**" button. As you can see in the video window that the monitoring has begun.

|                                                | Share your screen                                                                                                    | Eadlah A                          |                |
|------------------------------------------------|----------------------------------------------------------------------------------------------------|-----------------------------------|----------------|
| Proctortrac                                    | dev.verificient.com:9100 wants to share the contents of your screen. Choose what                                            | you'd like to share.              |                |
| Integrity Realiz                               | Your Entire Screen Application Window /                                                                                     | hrome Tab                         |                |
| Please do not cli<br>If you are not redirected | dev.verificient.com/9100 wants to share the contents of your screen. Choose what<br>Your Entire Screen Application Window C | vou'd like to share.<br>hrome Tab |                |
|                                                |                                                                                                    |                                   |                |
|                                                |                                                                                                    |                                   |                |
|                                                |                                                                                                    |                                   |                |
| Convrict © 2019-2020 Varificiant Technologia   | us LLIS Partont No. 8 026 225                                                                                               |                                   | End Proctoring |
| Terms & Conditions   Privacy Policy   FERP/    | Web Accessibility Policy                                                                                                    |                                   |                |

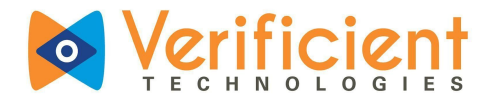

11. Now, the quiz page will open on a new tab. The Access code will be entered automatically and the quiz will begin.

| to type in or tell y | ou the access code in | order to take the quiz. |  |
|----------------------|-----------------------|-------------------------|--|
| Access Code:         |                       | Submit                  |  |

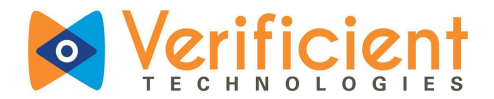

**12.** The Quiz has now started and you may now start answering the questions. After the quiz is complete, <u>it's very important</u> to remember to submit by clicking the **"Submit Quiz**" button.

| rd Discussions<br>Grades | Qui                 | z Instructions                                                                            |                                  | Attempt due Mar 29 at 12.29pm<br>2 Minutes, 16 Seconds |
|--------------------------|---------------------|-------------------------------------------------------------------------------------------|----------------------------------|--------------------------------------------------------|
| Syllabus                 | •                   |                                                                                           |                                  |                                                        |
| Quizzes                  | 4                   |                                                                                           |                                  |                                                        |
| Conferences              |                     |                                                                                           |                                  |                                                        |
| Collaborations           | BEFOR<br>You will n | RE YOU TAKE THIS QUIZ<br>need to begin verification by obtaining your unique access code. |                                  |                                                        |
| PT Prod                  |                     |                                                                                           |                                  |                                                        |
| PTPreprod                |                     |                                                                                           |                                  |                                                        |
| DEV staging              | Get                 | Access Code                                                                               |                                  |                                                        |
| Proctortrack Live        |                     |                                                                                           |                                  |                                                        |
| DEV_9105<br>DEV 9100     |                     | Question 1                                                                                | 1 pts                            |                                                        |
| Proctortrack Local       |                     |                                                                                           |                                  |                                                        |
|                          |                     |                                                                                           |                                  |                                                        |
|                          |                     |                                                                                           |                                  |                                                        |
|                          |                     | ⊖ Faise                                                                                   |                                  |                                                        |
|                          |                     |                                                                                           |                                  |                                                        |
|                          |                     |                                                                                           |                                  |                                                        |
|                          |                     |                                                                                           | Quiz saved at 2:08pm Submit Quiz |                                                        |
|                          |                     |                                                                                           |                                  | End Proctoring                                         |
|                          |                     |                                                                                           |                                  |                                                        |
|                          |                     |                                                                                           |                                  |                                                        |
|                          |                     |                                                                                           |                                  |                                                        |

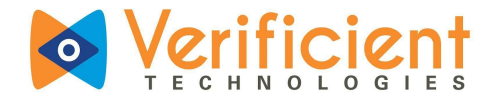

13. Once the quiz is Submitted, go back to the earlier tab and click on **"End Proctoring"** to end the session.

|                                 | Integrity Healized                                                                                                    |                |
|---------------------------------|----------------------------------------------------------------------------------------------------|----------------|
|                                 | Please do not close this browser tab. If you close this tab your exam page will be closed.                                |                |
|                                 | If you are not redirected to your test launch page, please make sure popup is not blocked and click here                  |                |
|                                 |                                                                                                    |                |
|                                 |                                                                                                    |                |
|                                 |                                                                                                    |                |
|                                 |                                                                                                    |                |
|                                 |                                                                                                    |                |
|                                 |                                                                                                    |                |
|                                 |                                                                                                    |                |
|                                 |                                                                                                    |                |
|                                 |                                                                                                    | End Proctoring |
|                                 |                                                                                                    |                |
| Copyright © 20<br>Terms & Condi | 013-2020 Verificient Technologies   US Patent No. 8,926,335<br>Itions   Privacy Policy   FERPA   Web Accessibility Policy |                |

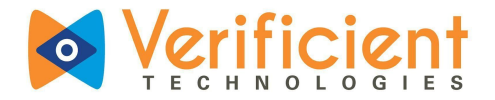

14. This is the confirmation page that you have ended the proctoring.

| • Proctortrack                                                      | English \$ |
|---------------------------------------------------------------------|------------|
| Proctoring Ended                                                    |            |
| You have successfully ended the proctoring. You can close this tab. |            |
|                                                                     |            |
|                                                                     |            |
|                                                                     |            |
|                                                                     |            |
|                                                                     |            |
|                                                                     |            |
|                                                                     |            |
|                                                                     |            |
|                                                                     |            |
|                                                                     |            |
|                                                                     |            |

That's it!, you have successfully completed a Proctortrack exam on Chromebook.